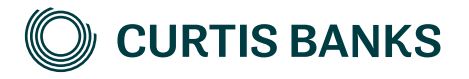

# YOUR FUTURE SIPP

How to illustrate non-drawdown

How to guide

Your future, our focus.

curtisbanks.co.uk

# Before you begin

#### Imago

Imago is the tool we use to create all of our illustrations.

You can use Imago to create illustrations for those of your clients that are thinking about opening a SIPP at Curtis Banks, as well as those that already have one. This document describes how to create illustrations for new clients. The details that you enter on the illustration will pull through to the online Your Future SIPP application form.

### Recording your client's details

You'll need to record details of your client on Imago before you can create the illustration.

#### **Complex illustrations**

Imago is a powerful system, with lots of options. If your client intends to transfer a mixture of non-drawdown and drawdown funds, our SIPP Support Team will create the illustrations for you.

## Getting help

If you need any help creating your illustration, please contact one of the below teams:

For pre-sale queries:

T: 0370 414 7000 E: salessupport@suffolklife.co.uk

For post-sale queries:

T: 0370 414 7000

E: sippsupportteam@curtisbanks.co.uk

# Starting your illustration

#### Create your illustration

|                                                              | MR TEST   | CLIENT                                               |              |                  | Reference: SLOO                                           | 3436                                   | EDIT |
|--------------------------------------------------------------|-----------|------------------------------------------------------|--------------|------------------|-----------------------------------------------------------|----------------------------------------|------|
|                                                              | DoB       | 05/11/1947 (age 75)                                  |              |                  |                                                           |                                        |      |
|                                                              |           |                                                      |              |                  |                                                           |                                        |      |
| From your<br>client's record,<br>select New<br>Illustration. | SHOW:     | All products                                         | *            | SORT BY: Dat     | e Modified 🔹                                              |                                        |      |
|                                                              | NEW ILLUS | TRATION                                              |              |                  | R                                                         | « < 1/1 →                              | ≫ >  |
|                                                              |           | YFS45324 · YOUR FUTURE SIPP - FULL<br>Pre-retirement | RANGE OF PEF | RMITTED INVESTME | NTS<br>Illustration Date<br>Modified Date<br>Created Date | 16/05/2023<br>16/05/2023<br>16/05/2023 |      |
| Previous<br>illustrations for<br>this client.                |           | YFS45323 · YOUR FUTURE SIPP - FULL<br>Pre-retirement | RANGE OF PEF | RMITTED INVESTME | NTS<br>Illustration Date<br>Modified Date<br>Created Date | 16/05/2023<br>16/05/2023<br>16/05/2023 |      |
|                                                              |           | YFS45322 · YOUR FUTURE SIPP - FULL<br>Pre-retirement | RANGE OF PER | RMITTED INVESTME | NTS<br>Illustration Date<br>Modified Date<br>Created Date | 16/05/2023<br>16/05/2023<br>16/05/2023 |      |

2

## Create your illustration (continued)

For guidance on completing drawdown illustrations, please refer to our pre-sale drawdown guide.

Choose one of our products.

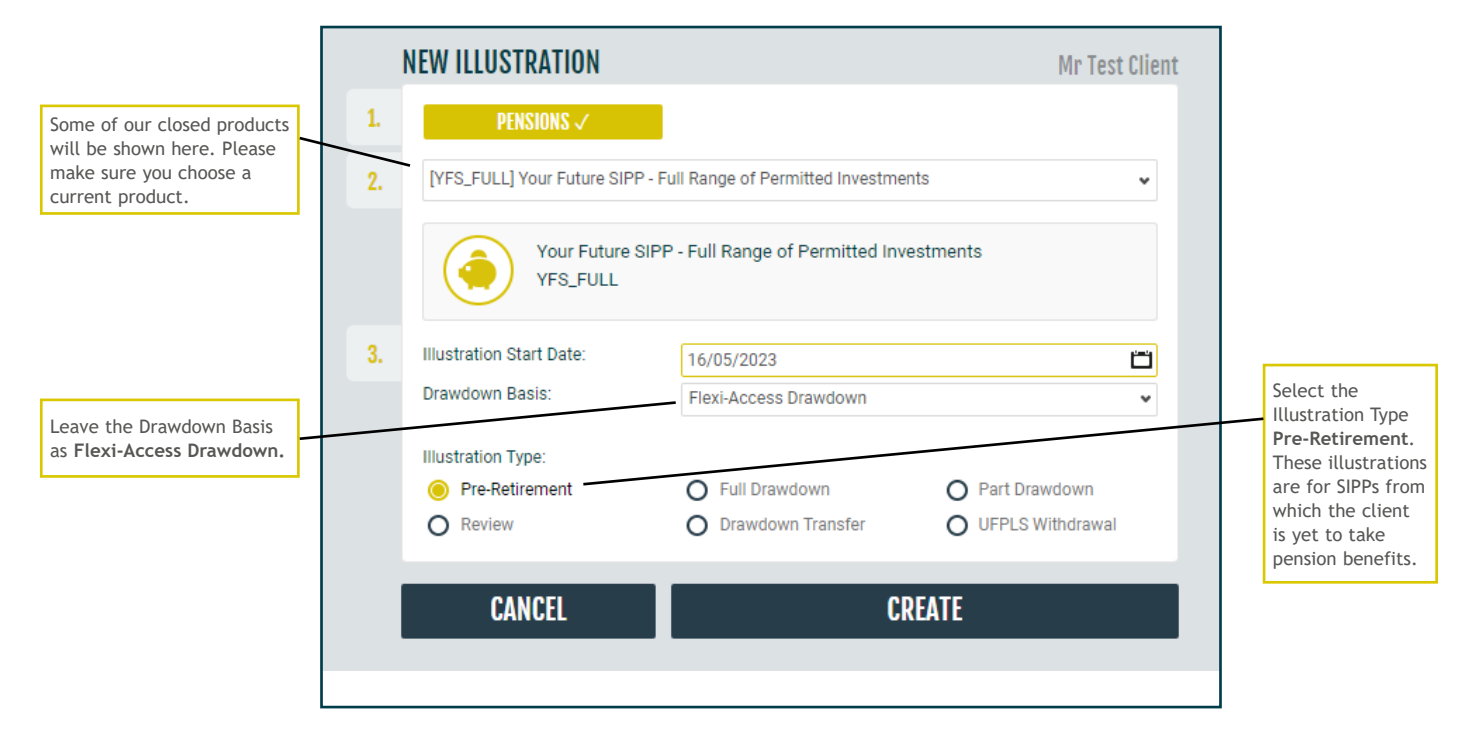

#### Initial view

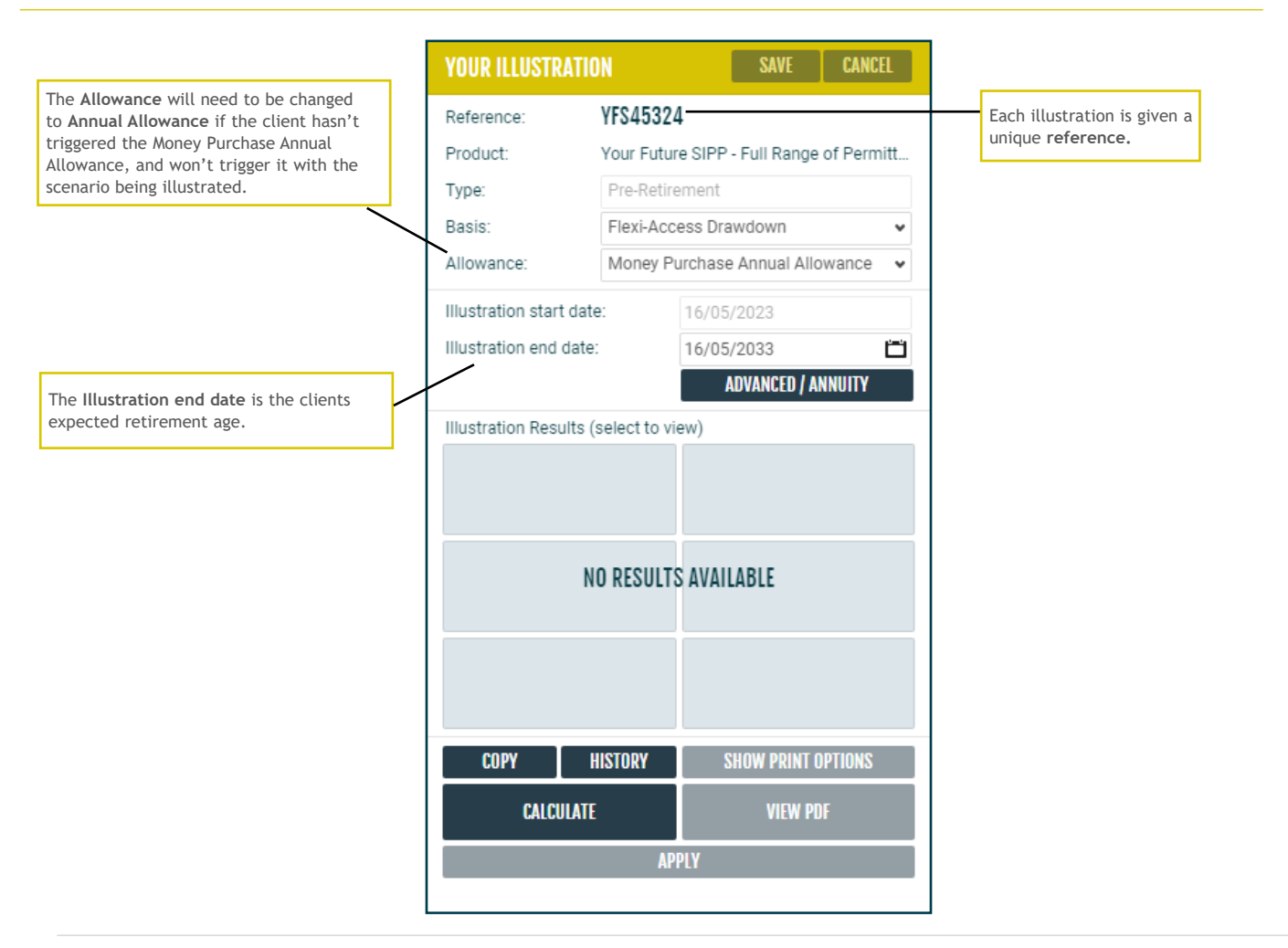

## **Client details**

|                       | The section is autom<br>with your client's de | atically populated<br>tails. | Click here to hide and show your client's details.       |
|-----------------------|-----------------------------------------------|------------------------------|----------------------------------------------------------|
|                       |                                               |                              |                                                          |
| MR TEST CLI           | ENT                                           |                              | Reference: SLOO3436 CLOSE                                |
| <b>Client Details</b> |                                               |                              | Spouse Details                                           |
| Client Status         | Prospect                                      | ~                            |                                                          |
| Client Type           | Individual                                    |                              | No Spouse                                                |
| Title                 | Mr                                            |                              | CDEATE                                                   |
| First name            | Test                                          |                              | GREATE                                                   |
| Middle name(s)        |                                               |                              |                                                          |
| Surname               | Client                                        |                              |                                                          |
| Date of birth         | 05/11/1947                                    | <u> </u>                     |                                                          |
| Sex                   | Male                                          | O Female                     |                                                          |
| Marital status        | 🖲 Single                                      | O Married                    | O Civil Partnership                                      |
| Group                 | Wuczwzwzfj Yljlt (                            | Eqo, GZ5Y 1YR                |                                                          |
| Adviser Name          | John Smith                                    |                              | Adviser Reference Not required for illustration purposes |

## Your charges

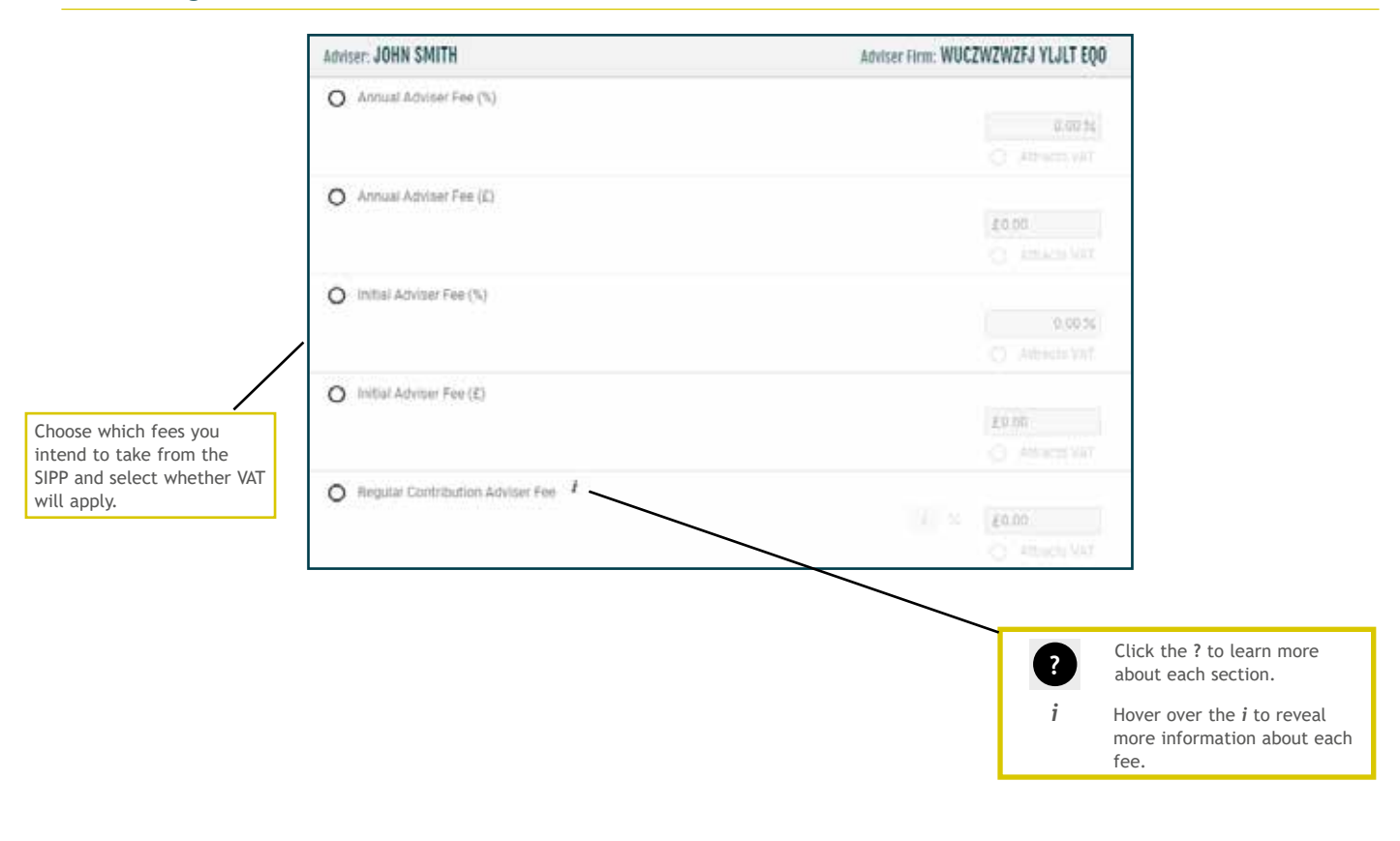

## Product and investment manager charges

Please note, any fees shown are for illustrative purposes only and our system has been customised to automatically apply the correct fee structure. The charges shown on the illustration match those for the chosen product, and the expected features of your client's SIPP. Check that the fees apply to your client's circumstances.

|                                                     | PRODUCT AND INVESTMENT MANAGEMEN                   | T CHARGES                     |                |                          |
|-----------------------------------------------------|----------------------------------------------------|-------------------------------|----------------|--------------------------|
|                                                     | O Excess Lifetime Allowance Payment fee            |                               |                |                          |
| Ticked fees are taken                               | 2.2                                                |                               | £113.00        |                          |
| into consideration by the                           |                                                    | Times Applan                  | 🤤 Attracts VAT |                          |
| illustration, but will only be included if they are | O Directly held investment purchase/sale fee       | 1                             |                |                          |
| relevant to your client's<br>circumstances.         |                                                    |                               | £97.00         |                          |
|                                                     | $\checkmark$                                       | Timun Appleir C) n/a          | Attracts VAT   |                          |
|                                                     | Additional charge for an in specie transfer in o   | of a directly held investment |                |                          |
|                                                     |                                                    |                               | £113,00        |                          |
|                                                     |                                                    | Filmeit Appfeld               | Attracts VAT   |                          |
|                                                     | O Additional charge for an in specie transfer in o | of a specialist investment    |                | Foded food are           |
|                                                     |                                                    |                               | £284.00        | automatically calculated |
|                                                     |                                                    | Times Applied [] n/a          | Attracts VAT   | and cannot be edited.    |
|                                                     | O Specialist Investment Annual Fee                 |                               |                |                          |
|                                                     |                                                    |                               | £233.00        |                          |
|                                                     |                                                    | firmes Applien/a              | Attracts VAT   |                          |
|                                                     | O Specialist Investment Purchase Fee               |                               |                |                          |
|                                                     | 23                                                 |                               | £585.00        |                          |
|                                                     |                                                    | Times Applie 17 n/a           | Attracts VAT   |                          |

If initial and ongoing external investment charges will apply to the plan, record these below.

| O Initial External Investment Charges (%)              |                |
|--------------------------------------------------------|----------------|
|                                                        | 0.00.55        |
|                                                        |                |
| O Initial External Investment Charges (E)              |                |
|                                                        | 10.00          |
|                                                        |                |
| ⊙ Ongoing External Investment Charges (%) <sup>1</sup> |                |
|                                                        | 1,00%          |
|                                                        | G Attracts VAT |
| O Year 1 Ongoing External Investment Charge Rebate (%) |                |
|                                                        | 0.00.96        |
|                                                        |                |
| O Ongoing External Investment Charges (E)              |                |
|                                                        | 60.00          |
|                                                        |                |

#### Investments

The rate of growth used by the illustration calculation is determined by the types of investment that your client intends to hold in their SIPP.

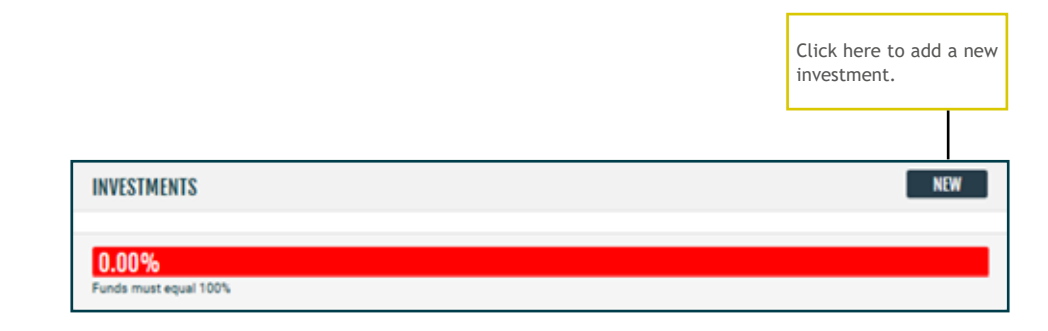

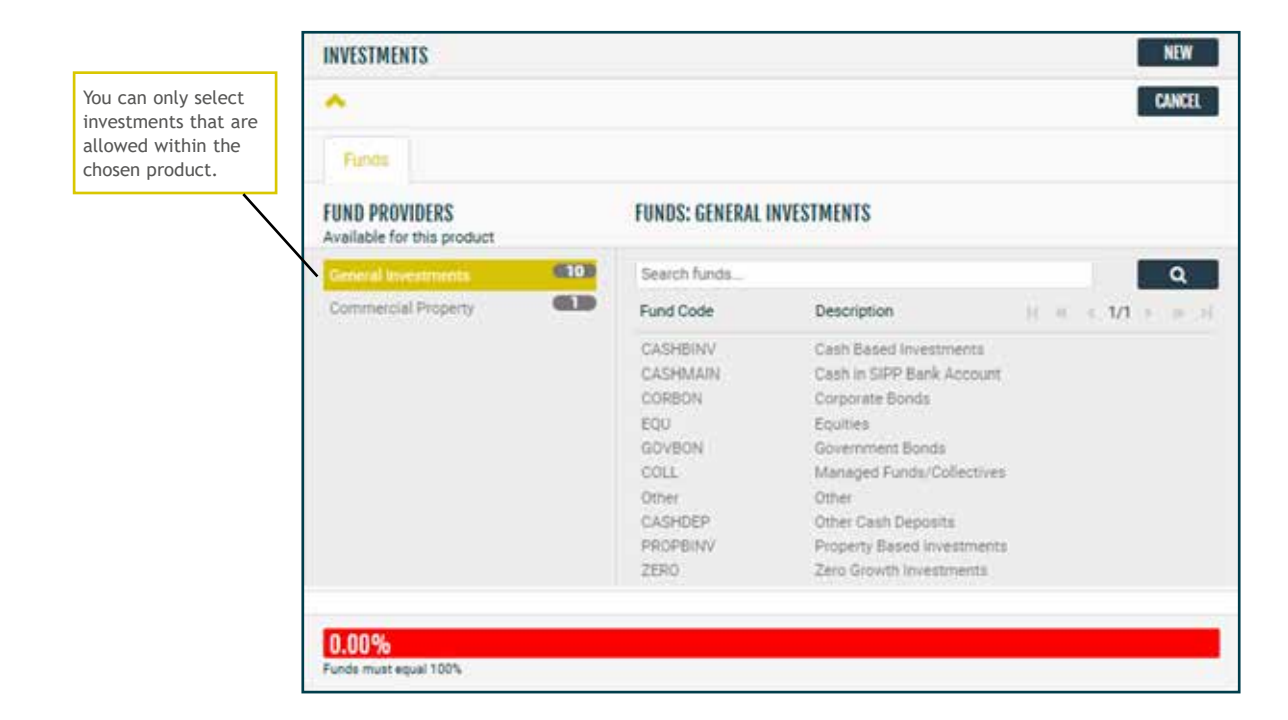

## Investment details

|                                                                    |                                                                                                    |                                                                                                    |                                                                                                    | NEW                                                                                                    |
|--------------------------------------------------------------------|----------------------------------------------------------------------------------------------------|----------------------------------------------------------------------------------------------------|----------------------------------------------------------------------------------------------------|----------------------------------------------------------------------------------------------------|
| Search for a fund or use the dropdown                              |                                                                                                    |                                                                                                    | ][                                                                                                    | CANCE                                                                                                    |
| A Cash Based Investments                                           |                                                                                                    | Proportion                                                                                                    | 0.00 %                                                                                                    | DELET                                                                                                    |
| Projection Rates Low -1.1                                          | Soto Mid                                                                                                    | 1.50 % High                                                                                                    | 4.50 %                                                                                                    |                                                                                                    |
|                                                                    |                                                                                                    |                                                                                                    |                                                                                                    |                                                                                                    |
| The medium growth rate can be adjusted if the rate the client will |                                                                                                    | Enter the propor<br>will be invested                                                                                                    | tion of the fu<br>in this catego                                                                                                    | ind th<br>ory.                                                                                                    |
| achieve differs from our default value.                            |                                                                                                    | An error message                                                                                                    | will appear                                                                                                    | until                                                                                                    |
|                                                                    | Search for a fund or use the dropdown Cash Based Investments Projection Rates Low Cash Based Investments Projection Rates Low Cash Based Investments The medium growth rate can be adjusted if the rate the client will achieve differs from our default value. | Search for a fund or use the dropdown Cash Based Investments Projection Rates Low G.00% Funds must equal 100% The medium growth rate can be adjusted if the rate the client will achieve differs from our default value. | Search for a fund or use the dropdown         Cash Based Investments         Projection Rates       Low         1.5010       Mid         0.00%         Funds must equal 100% | Search for a fund or use the dropdown         Cash Based Investments         Projection Rates         Low         -1.501c         Mid         1.501c         Mid         Mid         Mid |

# Commercial property investment charges (for applicable product only)

| If you add a <b>Commercial</b>                                        | INVESTMENTS                                            |                      |
|-----------------------------------------------------------------------|--------------------------------------------------------|----------------------|
| <b>Property</b> investment to the illustration, you must              | Search for a fund or use the dropdown                  |                      |
| record how much of the<br>property will be held<br>within their SIPP. | Commercial Property Proportion 0.00 %                  |                      |
| If your client will be the only Curtis Banks client                   | Projection Rates Low 2.0036 Mid 5.00% High 8.00%       | If the property is   |
| set the Shared Asset<br>Proportion to 100%.                           | Shared Asset Propor 0.00 %                             | Attracts VAT option. |
| If you have several clients                                           | E % £540.00                                            |                      |
| property, contact our SIPP<br>Support team and we will                | Times Appli O It/I O Attracts VAT                      |                      |
| calculate the fees and                                                | O Annual fee for Land                                  |                      |
| charges for you.                                                      | E == £426.00                                           |                      |
|                                                                       | Timmer Appl O n/L O Attracts VAT                       |                      |
|                                                                       | Additional annual fee for each syndicated member       |                      |
|                                                                       | € × £113.00                                            |                      |
|                                                                       | Timma Appl 🔄 tili 🧼 Attracts VAT                       |                      |
|                                                                       | O Annual Property Fee                                  |                      |
|                                                                       | E 0.00                                                 |                      |
|                                                                       | Times Appl 🔄 🖬 Attracts VAT                            |                      |
| Select the commercial<br>property fees that you                       | O Additional fee for second and each subsequent tenant |                      |
| wish to include in the                                                | L × £340.00                                            |                      |
| illusti dtioii.                                                       | Times Appl No. Attracta VAT                            |                      |

## Transfers and contributions

| lease ensure that each | transfer is recorded         | separately by clic | king 'new' for each         | scheme.              |               |                                                |              |
|------------------------|------------------------------|--------------------|-----------------------------|----------------------|---------------|------------------------------------------------|--------------|
| Tick here if any of    | the                          |                    |                             |                      |               | Click <b>New</b> to add a uncrystallised trans | new<br>sfer. |
| transfers are in spe   | cie.                         |                    |                             |                      |               |                                                |              |
|                        |                              |                    |                             |                      |               |                                                |              |
| $\backslash$           | TRANSFERS                    |                    |                             |                      |               | NEW                                            |              |
| Ň                      | Date 16/05/2                 | 2023 📋             | Uncrystallised funds tra    | insfer 🗸             | £0.00         | DELETE                                         |              |
|                        | O In-Specie                  |                    |                             |                      |               |                                                |              |
|                        |                              |                    |                             |                      |               |                                                |              |
|                        |                              |                    |                             |                      |               | Click <b>New</b> to add a contribution.        | new          |
|                        |                              |                    |                             |                      |               |                                                |              |
|                        |                              |                    |                             |                      |               |                                                |              |
|                        |                              |                    |                             |                      |               |                                                |              |
|                        | CONTRIBUTIONS                |                    |                             |                      |               | NEW                                            |              |
|                        | CONTRIBUTIONS<br>Date        | 16/05/2023 📛       | Net Employee 🛩              | £0.00                |               | NEW                                            |              |
|                        | CONTRIBUTIONS Date Frequency | 16/05/2023 🗂       | Net Employee •<br>O Monthly | £0.00<br>O Quarterly | O Half-Yearly | NEW<br>DELETE<br>O Annually                    |              |

How to illustrate for Your Future SIPP (non drawdown)

# Illustration calculation and downloading the illustration

|                                                                      | YOUR ILLUSTRATIO                      | DN                                  | SAVE                         | CANCEL        |                                                 |  |
|----------------------------------------------------------------------|---------------------------------------|-------------------------------------|------------------------------|---------------|-------------------------------------------------|--|
|                                                                      | Reference:                            | YFS4532                             | 5                            |               |                                                 |  |
|                                                                      | Product:                              | Your Futu                           | ire SIPP - Full Range o      | of Permitt    |                                                 |  |
|                                                                      | Type:                                 | Pre-Retir                           | rement                       |               |                                                 |  |
|                                                                      | Basis:                                | Flexi-Acc                           | cess Drawdown                | ~             |                                                 |  |
|                                                                      | Allowance:                            | Money Purchase Annual Allowance 🛛 👻 |                              |               |                                                 |  |
|                                                                      | Illustration start dat                | e:                                  | 16/05/2023                   |               |                                                 |  |
|                                                                      | Illustration end date                 | e:                                  | 16/05/2033                   |               |                                                 |  |
|                                                                      |                                       |                                     | ADVANCED / AN                | NUITY         |                                                 |  |
|                                                                      | Illustration Results (select to view) |                                     |                              |               |                                                 |  |
|                                                                      |                                       | CED DE_0                            |                              | DED           |                                                 |  |
| Click <b>Calculate</b> to<br>update the illustration<br>information. |                                       | ulb, KL-0                           |                              | KED .         | Click view PDF to<br>download the illustration. |  |
|                                                                      | COPY I<br>Calculate                   | HISTORY                             | SHOW PRINT OP<br>View last P | PTIONS<br>PDF |                                                 |  |
|                                                                      |                                       | A                                   | PPLY                         |               |                                                 |  |

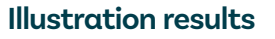

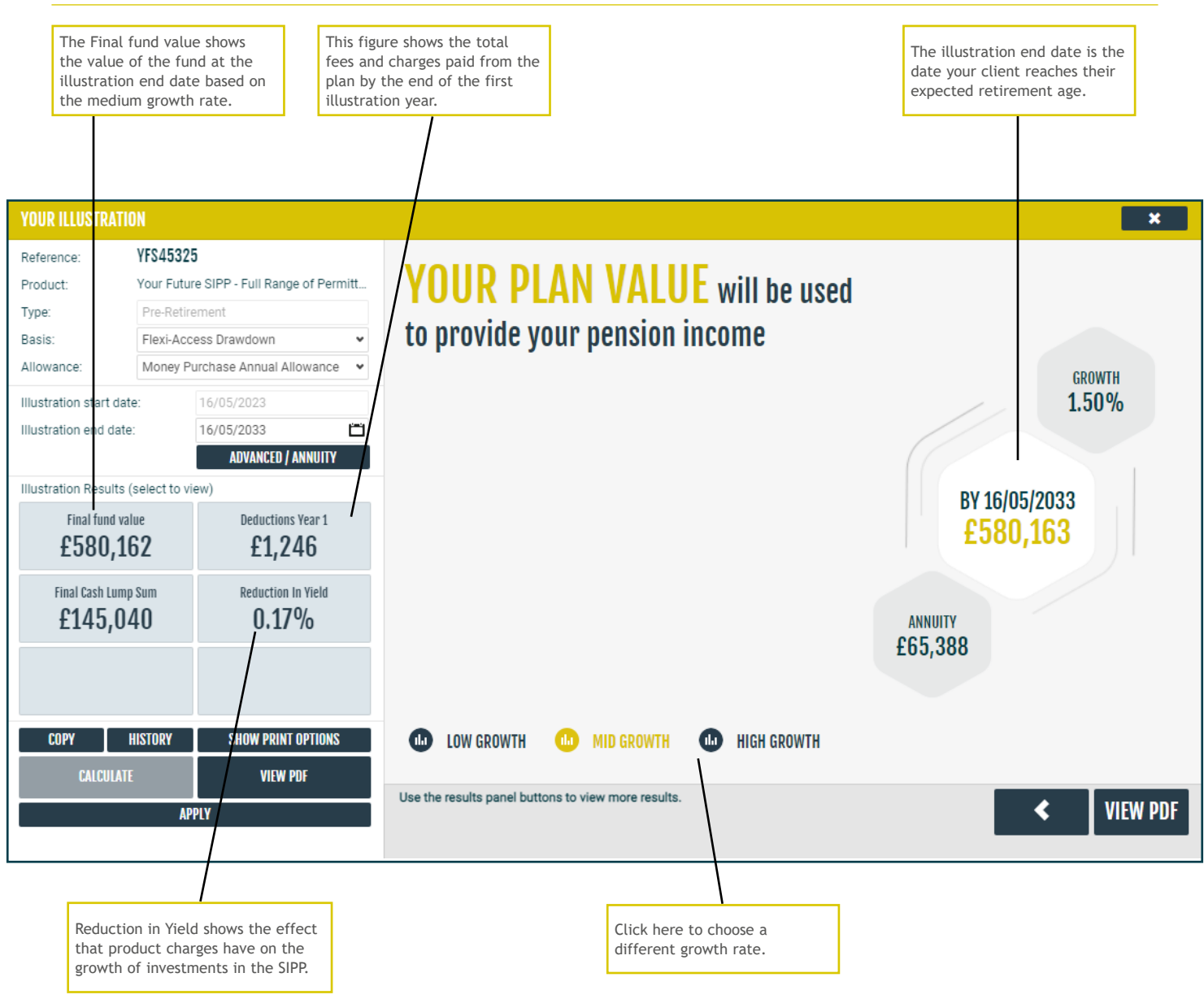

#### Next steps

Once you are happy with the illustration, please refer to our 'How to apply guide' which is available on our website for details on applying for Your Future SIPP.

#### **Post-sale clients**

Once you have applied for Your Future SIPP, you can create additional illustrations via our online portal. Please go to curtisbanks.co.uk and either register or log in to the the Your Future SIPP portal.

## Notes

## Notes

Curtis Banks Pensions, 153 Princes Street. Ipswich, IP11QJ

T 0370 414 7000 F 0370 414 8000

curtisbanks.co.uk

#### Call charges will vary. We may record and monitor calls.

Carl charges will vary. We may record and monitor caus. "Curtis Banks" is the trading name of Curtis Banks Group Limited (CBGL) (registered in England, number 07934492), Curtis Banks Limited (CBL) (registered in England, number 06758825), Suffolk Life Pensions Limited (SLPL) (registered in England, number 0180742), Suffolk Life Annuities Limited (SLAL) (registered in England, number 01011674), SLA Property Company Limited (SLAPC) (registered in England, number 01203396), Tower Pension Trustees (S-B) Limited (TPTSB) (registered in Scotland, number SC340871), Bridgewater Pension Trustees Limited (BPTM) (registered in England, number 03821053), SPS Trustees Limited (SPST) (registered in England, number 01011674). 08312411), Colston Trustees Limited (CTL) (registered in England, number 06687955), Montpelier Pension Trustees Limited (MPLL) (registered in England, number 05802677), Temple Quay Pension Limited (TQPL) (registered England, number 05679427), Tower Pension Trustees Limited (MPLL) (registered in England, number 02178783), Crescent Trustees Limited (CrTL) (registered in England, number 03915165). "Curtis Banks Pensions" is the trading name of SLPL.

CBGL, CBL, TPTSB, BPTM, SPST, CTL, MPTL, TOPL, TPTL, CrTL have their registered office at Suite B & C, First Floor, Milford House, 43-55 Milford Street, Salisbury, SP1 2BP. SLPL, SLAL, SLAPC have their registered office at 153 Princes Street, Ipswich, Suffolk, IP1 1QJ. CBL and SLPL are authorised and regulated by the Financial Conduct Authority, SLAL is authorised as an insurance company authorised by Prudential Regulation Authority (PRA) and regulated by the FCA and PRA. CBGL, CBL, BPTL, CTL, SPSTL, MPTL, TQPTL, TPTL, CrTL and TPTSB are members of a VAT group with VAT registration number 207996471. SLPL, SLAL and SLAPC are members of a VAT group with VAT registration number 241841520.

All companies are wholly owned subsidiaries of Nucleus Financial Platforms Limited (registered in England, number 06033126) whose registered office is at Suite B & C. First Floor, Milford House, 43-55 Milford Street, Salisbury, SP1 2BP, and are members of the Nucleus Group. Further details of the Nucleus Group can be found at nucleusfinancial.com. (12/24)

SL174.202505 May 2025